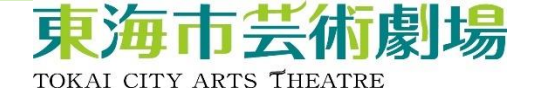

車椅子席について

車椅子席 座席(椅子)の設置がなく、ご自身の車椅子 にてご鑑賞いただく席です。

スペース 約90cm×約90cmのスペースです。

介助者席について

介助者席

車椅子席 | 席の購入につき、| 席購入するこ とができます。

座席選択

座席選択はできません。選択した車椅子席によって、座席の組み合わせが決まります。

購入方法 劇場窓口のみの販売となります。

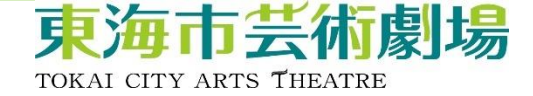

車椅子席及び介助者席

車椅子席及び介助者席は、通常、下記のと おりです。

「O歳からのわくわくオーケストラ」公演等、 一部異なる公演もありますので、ご注意くだ さい。

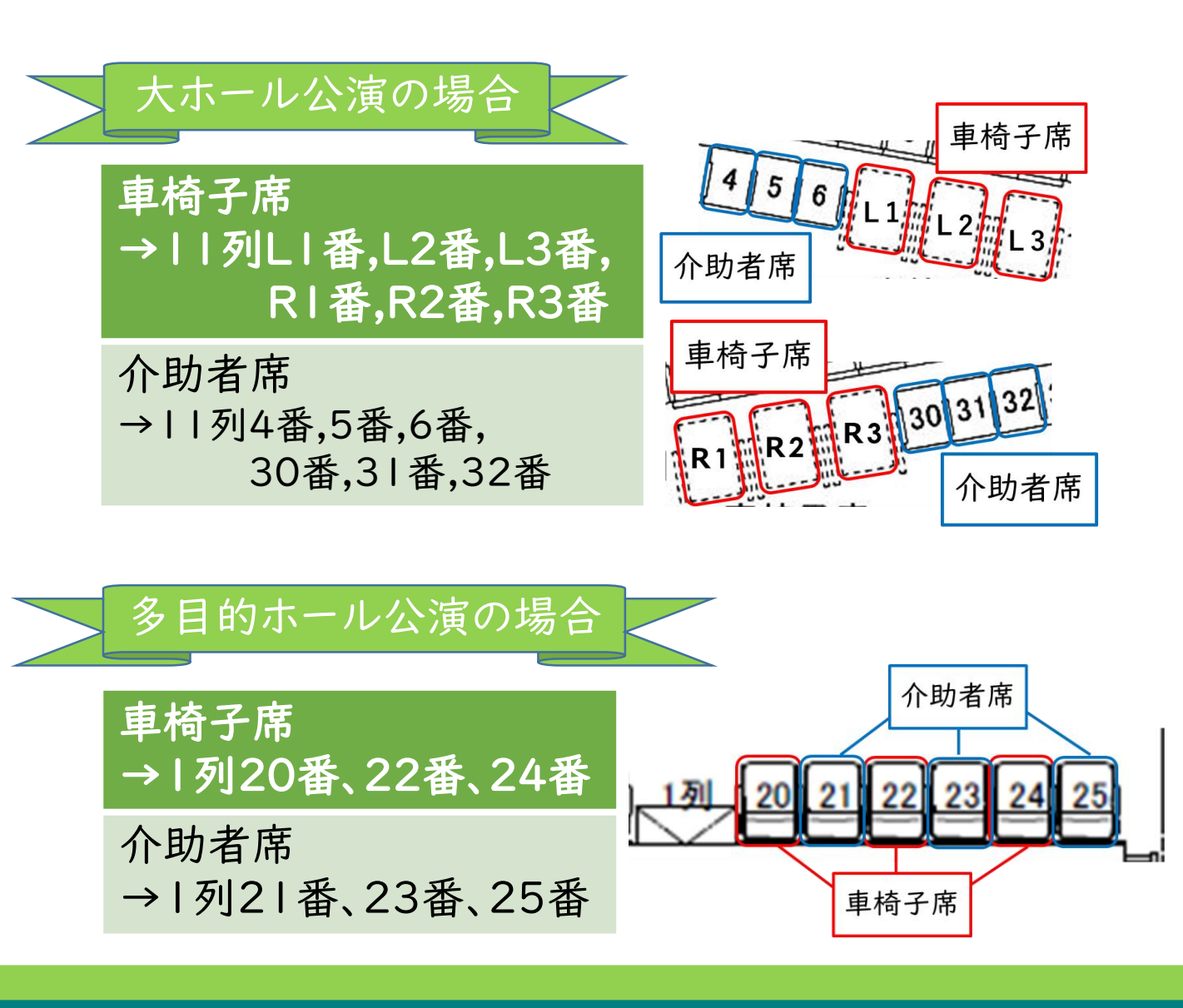

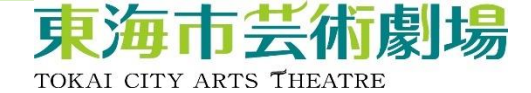

座席組合せについて

車椅子席を購入した場合、以下の組み合わ せで介助者席も購入することができます。

WEBにて車椅子席を購入した場合でも、介助者席は、劇場窓口での販売となります。

| 大ホール     | 公演            | の場合   | 45611          |
|----------|---------------|-------|----------------|
| 車椅子席     |               | 介助者席  |                |
| 列L 番     | $\rightarrow$ | 列6番   | セット            |
| I I 列L2番 | $\rightarrow$ | 11列5番 | 25 20 41 21 32 |
| 11列L3番   | $\rightarrow$ | 列4番   | R1 R2 R3 30 31 |
| II列RI番   | $\rightarrow$ | 列32番  | il             |
| II列R2番   | $\rightarrow$ | 列3 番  | セット            |
| II列R3番   | $\rightarrow$ | 列30番  | 車椅子席 介助者席      |
|          |               |       |                |

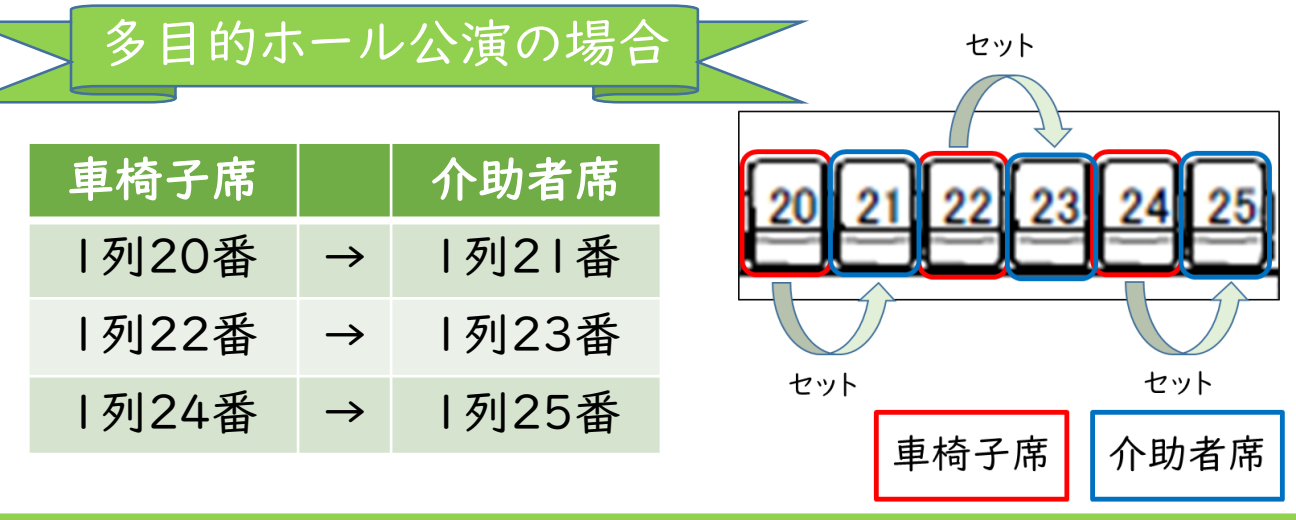

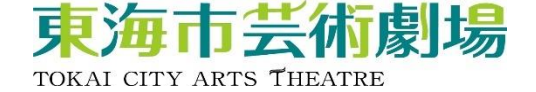

# 車椅子席 WEB購入手順

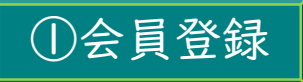

ユウナル会員(無料)又は プラチナ会員(有料)へ登録 詳細は以下のURLもしくは、 二次元バーコードよりご確認ください。

https://www.tokai-arts.jp/unal/

②チケット購入サイトを開く

以下URLもしくは、 右の二次元バーコードより 購入サイトに遷移できます。

https://piagettii.s2.e-get.jp/tokai-arts/pt/

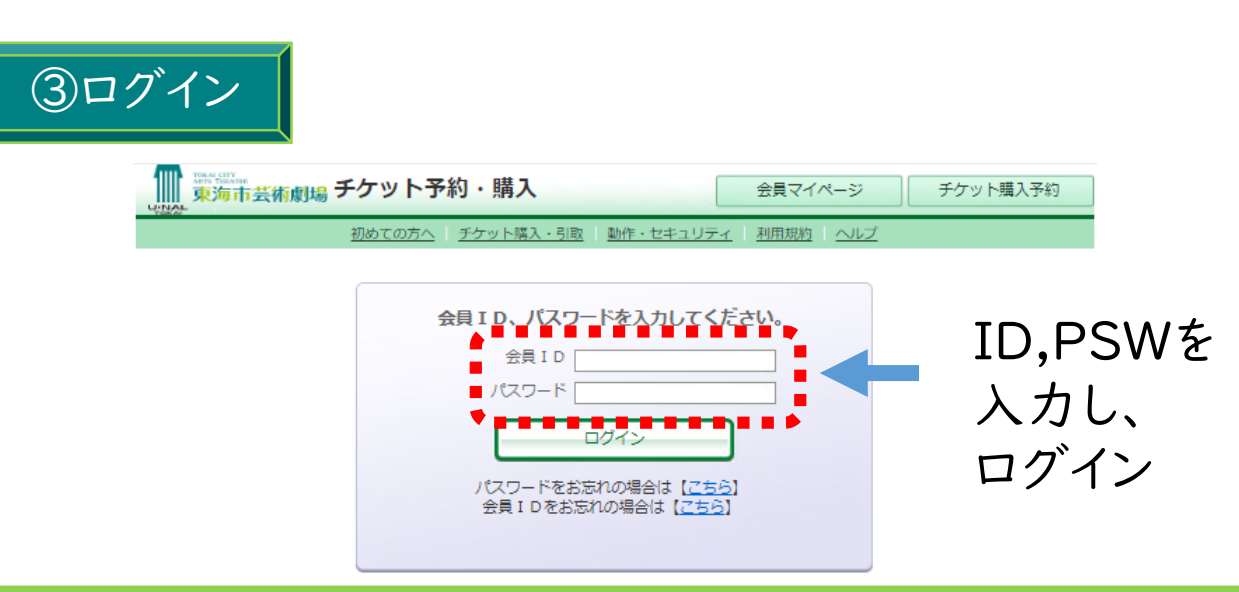

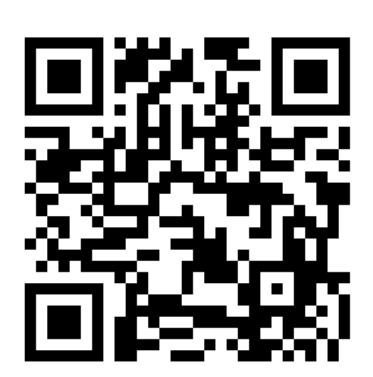

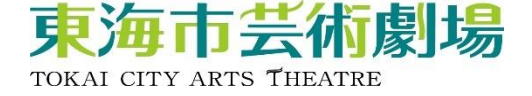

# ④公演を選択

| ▶ 一般予約                         |                        |
|--------------------------------|------------------------|
| 公演名/公演期間/会場                    | 予約受付状況                 |
| キーウ・クラシック・バレエ                  | ~ 2024年12月23日(月) 17:00 |
| くるみ割り人形~全幕~                    | 受付中                    |
| 2024年12月25日(水)<br>東海市芸術劇場 大ホール | 予約申し込み                 |
| ~JAZZの劇場~                      | ~ 2025年1月14日(火) 17:00  |
| スティーヴ・ガッド・バンド                  | 受付中                    |
| 2025年1月16日(木)                  | 予約申し込み                 |
| 東海市芸術劇場(大木ール                   |                        |
| ~ひとづくりパートナーシップ・シリーズ~           | ~ 2025年1月23日(木) 17:00  |
| 笑う劇場 吉本新喜劇&バラエティ               | 受付中                    |
| 2025年1月25日(土)                  | 予約申し込み 🕥               |
| 東海市芸術劇場(大木ール                   |                        |
| ~ひとづくりパートナーシップ・シリーズ~           | ~ 2025年2月13日(木) 17:00  |
| 名フィル 0歳からのわくわくオーケストラ           | 受付中                    |
| 2025年2月15日(土)                  | 予約申し込み 🕥               |
| 東海市芸術劇場(大ホール)                  |                        |
| 金川真弓(Vn)佐藤晴真(Vc)久末航(Pf)        | ~ 2025年2月14日(金) 17:00  |
| ピアノ・トリオ                        | 受付中                    |
| 2025年2月16日(日)                  | 予約申し込み                 |
| 東海市芸術劇場(大木ール                   |                        |
| 脚本・演出:わかぎゑふ                    | ~ 2025年2日28日(全) 17-00  |
|                                |                        |

## 一部、窓口でしか車椅子席を購入できない公演があります。 購入の可否については、HPの各公演ページをご覧ください。

<u>東海市芸術劇場→https://www.tokai-arts.jp/</u>

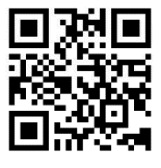

<u>東海市役所</u> <u>→https://www.city.tokai.aichi.jp/bunka/100273</u> <u>8/1002753/1002757/1006612/index.html</u>

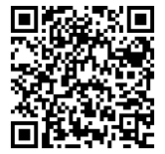

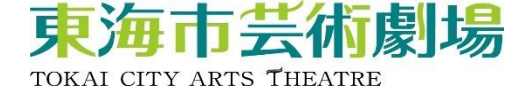

#### ⑤公演概要を確認し、車椅子席を選択

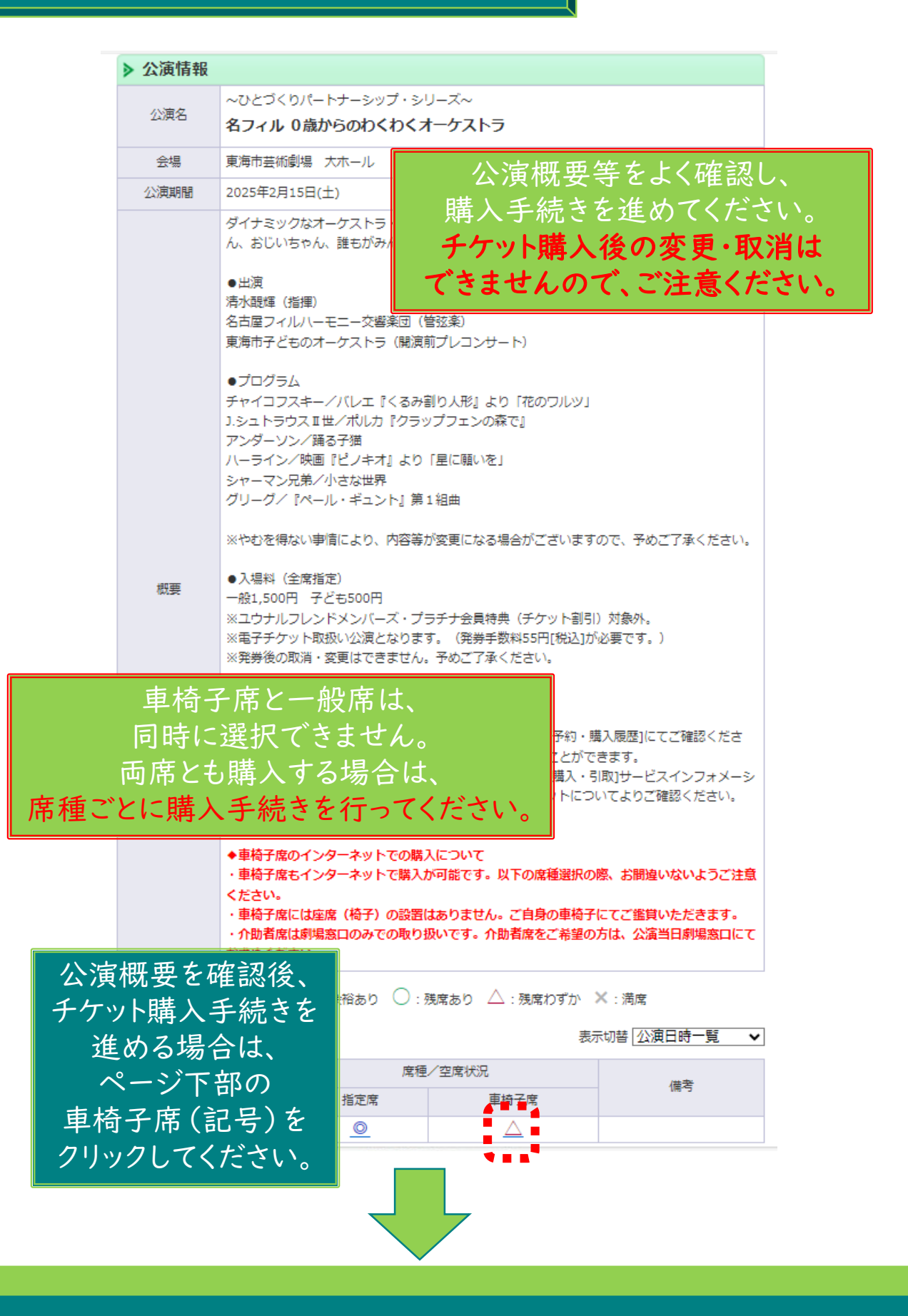

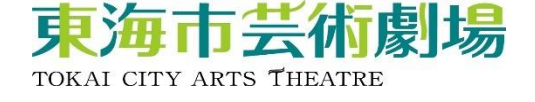

# ⑥チケットの枚数、座席指定方法を選択

|      |                                                                                                    | ハーライン/映画『ビノキオ』より<br>シャーマン兄弟/小さな世界<br>グリーグ/『ペール・ギュント』 \$                                                                                           | )「星に願いを」<br>鳥1組曲                                                                                                    |                                                                                                    |
|------|----------------------------------------------------------------------------------------------------|----------------------------------------------------------------------------------------------------|----------------------------------------------------------------------------------------------------|----------------------------------------------------------------------------------------------------|
|      | <ul> <li>※やむを得ない事情により、内容等が変更になる場合がございますので、予めご了承ください。</li> <li>●入場料(全席指定)<br/>一般1,500円 子ども500円</li> <li>※ユウナルフレンドメンバーズ・プラチナ会員特典(チケット割引)対象外。</li> <li>※電子チケット取扱い公演となります。(発券手数料55円[税込]が必要です。)</li> <li>※発券後の取消・変更はできません。予めご了承ください。</li> </ul>               |                                                                                                    |                                                                                                    |                                                                                                    |
|      | <ul> <li>◆電子チケットについて</li> <li>・ご入場にはスマートフォン等が必要になります。</li> <li>・発券(入場QR表示)は、会員マイページ[チケット購入予約・購入履歴]にてご確認ください。また会員マイページからご同伴者への送信操作を行うことができます。</li> <li>・入場の際の操作については、会員マイページの[チケット購入・引取]サービスインフォメーションまたは、劇場ホームページの[チケット購入]電子チケットについてよりご確認ください。</li> </ul> |                                                                                                    |                                                                                                    |                                                                                                    |
|      |                                                                                                    | ◆車椅子席のインターネットでの<br>・車椅子席もインターネットで購入<br>ください。                                                                                                    | 構入について<br>しが可能です。以下の席種選択の間<br>━━                                                                                                    | 原、お間違いないようご注意                                                                                                    |
| I回の購 | 青 入 で 4 枚                                                                                                    | まで購入できます。<br>インすれば、                                                                                                    | 。<br>っ<br>ありません。ご自身の車椅子は<br>いです。介助者席をご希望の方                                                                                                    | こてご鑑賞いただきます。<br>5は、公演当日劇場窓口にて                                                                                                    |
| その   | 都度4枚                                                                                                    | 購入できます。                                                                                                    |                                                                                                    |                                                                                                    |
|      |                                                                                                    |                                                                                                    | 10.4                                                                                                    | マッちおおお、ノシロ米カ                                                                                                    |
|      | 車椅子席                                                                                                    |                                                                                                    | 料金 1,500円                                                                                                    | 予約枚数/組数<br>1 		 枚                                                                                                    |
|      | 車椅子席 ·<br>車椅子席 ·                                                                                                    | - <sub>帰在・ ジゼ</sub><br>一般<br>子ども                                                                                                    | 料金<br>1,500円<br>500円                                                                                                    | 予約枚数/組数       1     枚       選択マ 枚                                                                                                    |
|      | 車椅子席<br>車椅子席                                                                                                    | - <sup> </sup> 飛程・分社<br>一般<br>子ども<br>文数 合計4枚まで )<br>- ドなどの即時決済 合計4枚まで<br>4枚まで                                                                     | <sup>料金</sup><br>1,500円<br>500円<br>券種・枚数を選                                                                                                    | 予約枚数/組数       1 < 枚       選択       取してください。                                                                                                    |
|      | <ul> <li>車椅子席</li> <li>車椅子席</li> <li>( 予約制限<br/>クレジットカー<br/>後日決済合計</li> </ul>                                                                                                    | 一般<br>一般<br>子ども<br>文数 合計4枚まで )<br>- ドなどの即時決済 合計4枚まで<br>4枚まで                                                                                       | <sup>₩</sup> 金<br>1,500円<br>500円<br>券種・枚数を選<br>プラチナ会員割引                                                                                                    | 予約枚数/組数 1 ↓ 枚 選択 ↓ 枚 選択 ↓ 枚 は、一つのIDにつき、                                                                                                    |
| •    | <ul> <li>車椅子席</li> <li>車椅子席</li> <li>● 谷約制限者</li> <li>クレジットカー</li> <li>後日決済合計</li> <li>● 座席指定方</li> <li>● 座席指定方</li> </ul>                                                                                                    | 一般<br>子ども<br>大数 合計4枚まで )<br>- ドなどの即時決済 合計4枚まで<br>4枚まで<br>が法<br>- で予約 会場図から属<br>ウレーママック                                                            | ***<br>1,500円<br>500円<br>500<br>500 | 予約枚数/組数<br>1 ↓ 枚<br>選択▼ 枚<br>選択▼ 枚<br>は、一つのIDにつき、<br>み適用できます。<br>ンしても不可。                                                                                                    |
|      | <ul> <li>車椅子席</li> <li>車椅子席</li> <li>● 本席指定方</li> <li>● 本席指定方</li> <li>● 本席指定方</li> <li>● 本席指定方</li> <li>● 本席指定方</li> </ul>                                                                                                    | 一般<br>子ども<br>対数 合計4枚まで )<br>-ドなどの即時決済 合計4枚まで<br>4枚まで<br>が法<br>な子約<br>定してご予報<br>定してご予報<br>定してご予報<br>定してご予報<br>会場図から属<br>定してご予報<br>会場のから属<br>たしてご予報 | <ul> <li>料金</li> <li>1,500円</li> <li>500円</li> <li>参種・枚数を選</li> <li>プラチナ会員割引</li> <li>各公演   枚の<br/>再度ログイ</li> <li>ジロックを指定、その座席ブロックを指定、その座席ブロックの</li></ul>                                                                                                    | 予約枚数/組数<br>1 ↓ 枚<br>選択 枚<br>び<br>接してください。<br>は、一つのIDにつき、<br>み適用できます。<br>ンしても不可。                                                                                                |
|      | <ul> <li>車椅子席</li> <li>車椅子席</li> <li>● 予約制限権<br/>クレジットカー<br/>後日決済合計</li> <li>&gt; 座席指定方</li> <li>● 座席指定し</li> <li>● 座席指定し</li> <li>● 座席指定し</li> <li>● 座席指定し</li> </ul>                                                                                   |                                                                                                    | <ul> <li>料金</li> <li>1,500円</li> <li>500円</li> <li>500円</li> <li>参種・枚数を選</li> <li>プラチナ会員割引<br/>各公演   枚の<br/>再度ログイ</li> <li>プロックを指定、その座席ブロック</li> <li>ジョンクを指定、その座席ブロック</li> <li>ジョンクを指定、その座席ブロック</li> <li>ジョンクを指定、その座席ブロック</li> </ul>                                                                                                    | 予約枚数/組数         1       枚         運択<枚         運択<枚         びしてください。         は、一つのIDにつき、         み適用できます。         ンしても不可。         ウ内のできるだけステージ         保されます。         次のページに進む |

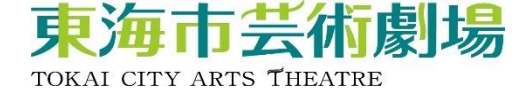

#### ⑦希望の座席ブロックを選択

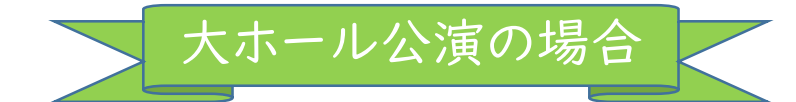

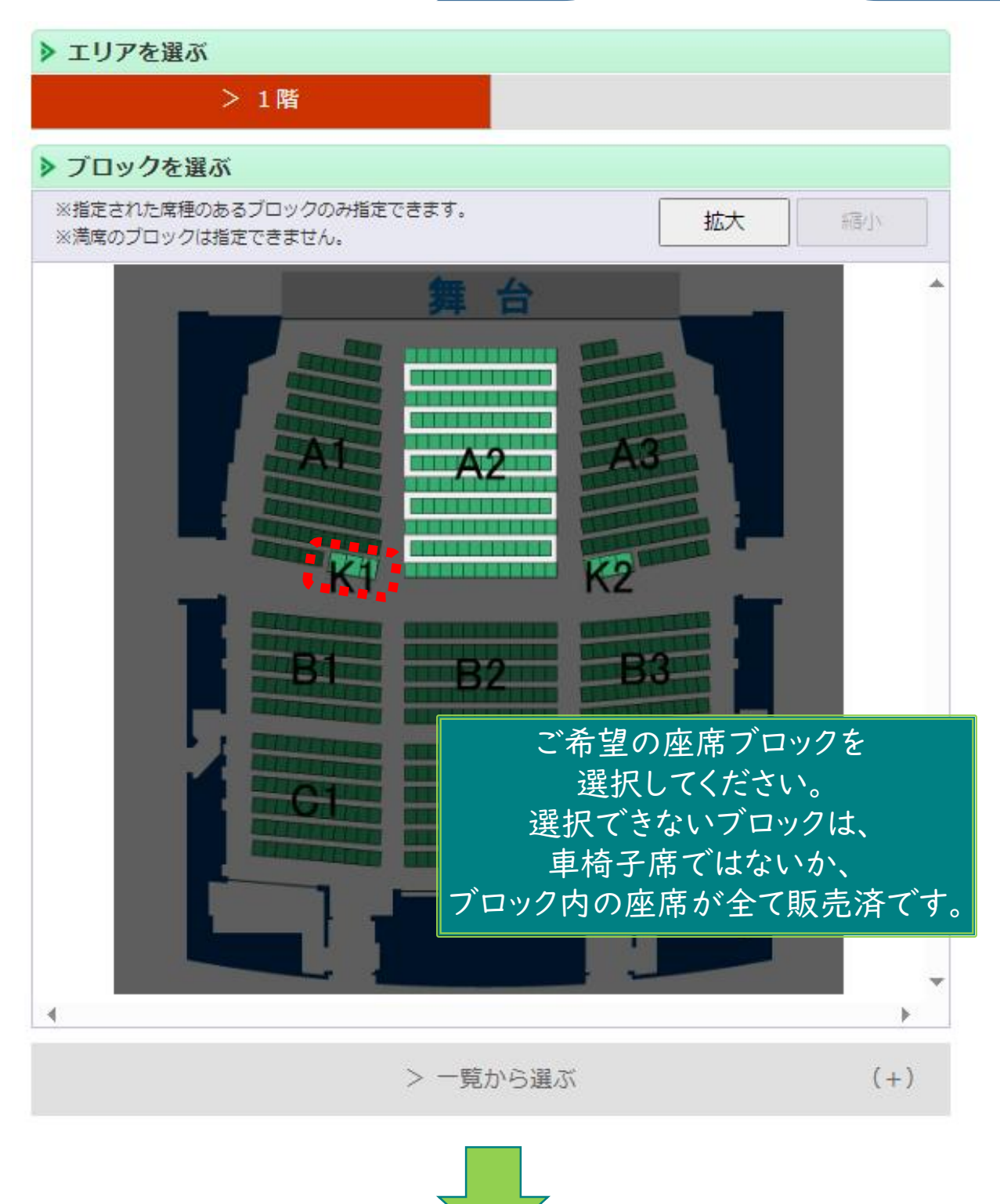

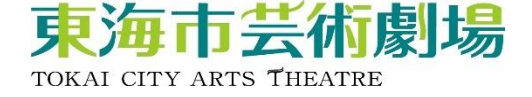

## ⑦希望の座席ブロックを選択

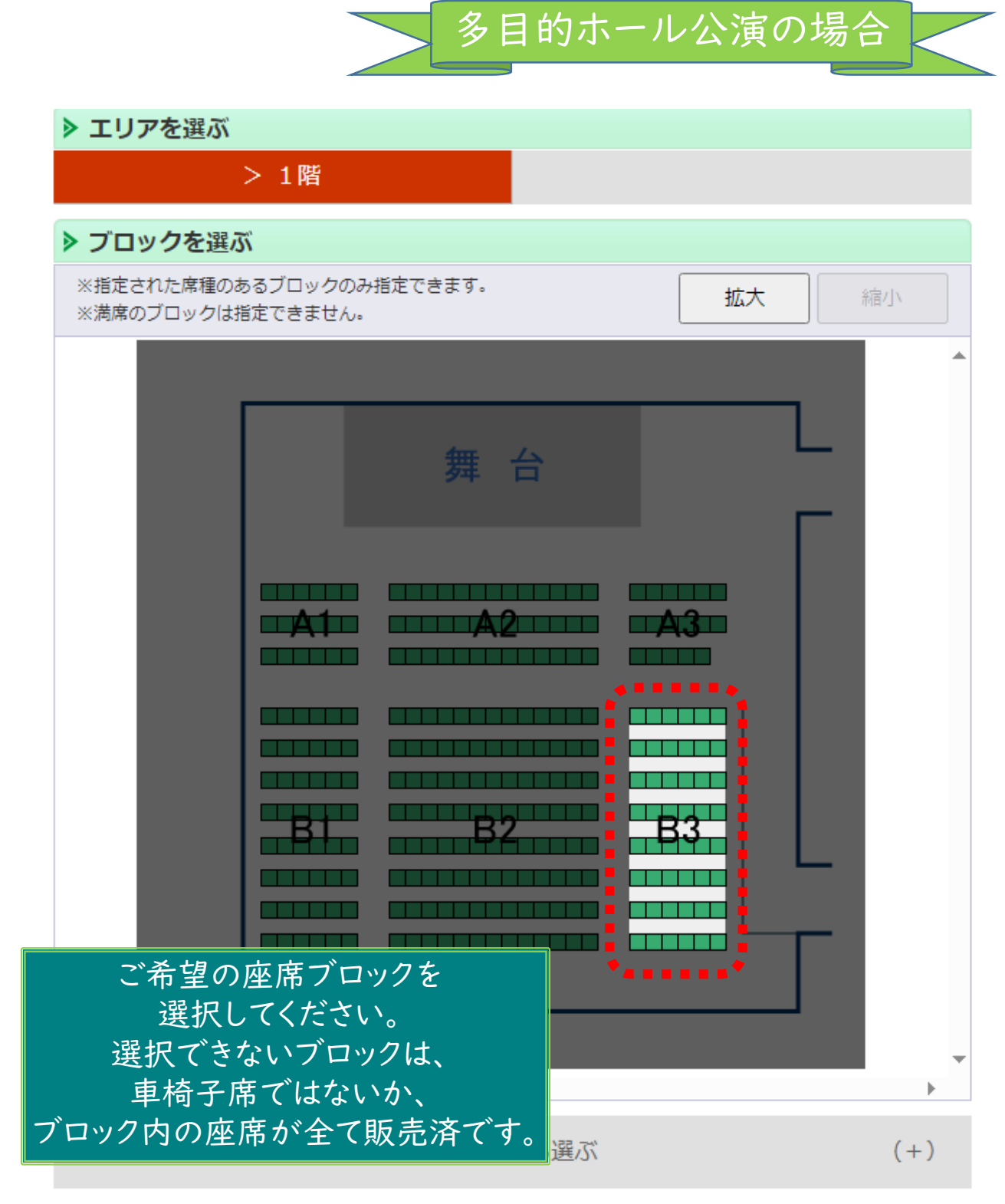

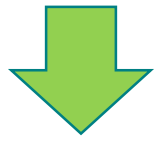

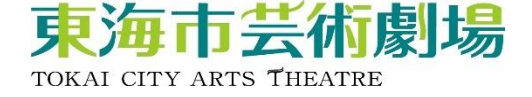

⑧希望の座席を選択

# 大ホール公演の場合

ご希望の座席を選択して「座席を確保する」ボタンをクリックして下さい。

| ▶ 座席を選ぶ                                                         |                                              |
|-----------------------------------------------------------------|----------------------------------------------|
| 選択中のブロック<br><sup>1階 K1</sup><br>別のブロックを見る                       |                                              |
| ※指定した予約枚数分の座席を選択して下さい。                                          | 拡大縮小                                         |
| 座席の向き(↑)                                                        | <b>^</b>                                     |
| 11列 [] 1:                                                       | <sup>137</sup> 購入枚数分、<br>座席を選択してください。        |
| - 選択可能应度 — 選択由应度                                                | ***************************************      |
|                                                                 | 座席を確保する                                      |
| 📕 <sup>碓床中座席</sup> 🗾 遮沢不可座席<br>(予約済・対象外座席                       |                                              |
| 座席表から座席をクリックした時点ではなく、「座席を確保する<br>ます。 空席状況の変化によりご希望の座席が確保できない場合者 | 5」ボタンをクリックした時点で座席が確保され<br>5ありますので、予めご了承ください。 |

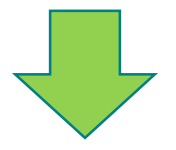

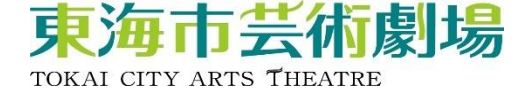

⑧希望の座席を選択

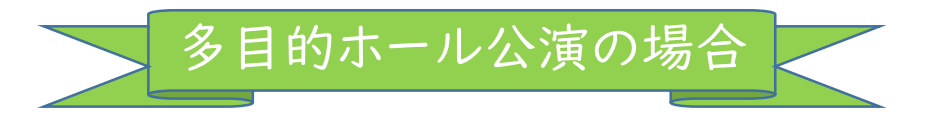

ご希望の座席を選択して「座席を確保する」ボタンをクリックして下さい。

| ▶ 座席を選ぶ                                    |                                                                    |
|--------------------------------------------|--------------------------------------------------------------------|
| <mark>選択中のブロック</mark><br>1階 B3<br>別のブロックを見 |                                                                    |
| ※指定した予約枚数分の座席を選択し                          | て下さい。 拡大 縮小                                                        |
| 座席の向き(↑)                                   | ▲                                                                  |
| :                                          | 17月 17月 17月 17月                                                    |
| :                                          | 2秒] 2秒] 2秒]                                                        |
| :                                          | <sup>39</sup> 🔯 購入枚数分、 👘 👘                                         |
|                                            | #列 ≧ 2014 座席を選択してください。                                             |
| :                                          | 5列 2020年1月10日 5列                                                   |
| 6                                          | 6列                                                                 |
| :                                          | 771                                                                |
| 8                                          | 871 871                                                            |
|                                            | -                                                                  |
| •                                          | ••••••••••                                                         |
| 🔜 選択可能座席                                   | 選択中座席                                                              |
| 📙 確保中座席                                    | ○ 選択不可座席<br>(予約済・対象外座席)                                            |
| 座席表から座席をクリックした時点では<br>ます。 空席状況の変化によりご希望の   | はなく、「座席を確保する」ボタンをクリックした時点で座席が確保され<br>座席が確保できない場合もありますので、予めご了承ください。 |

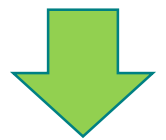

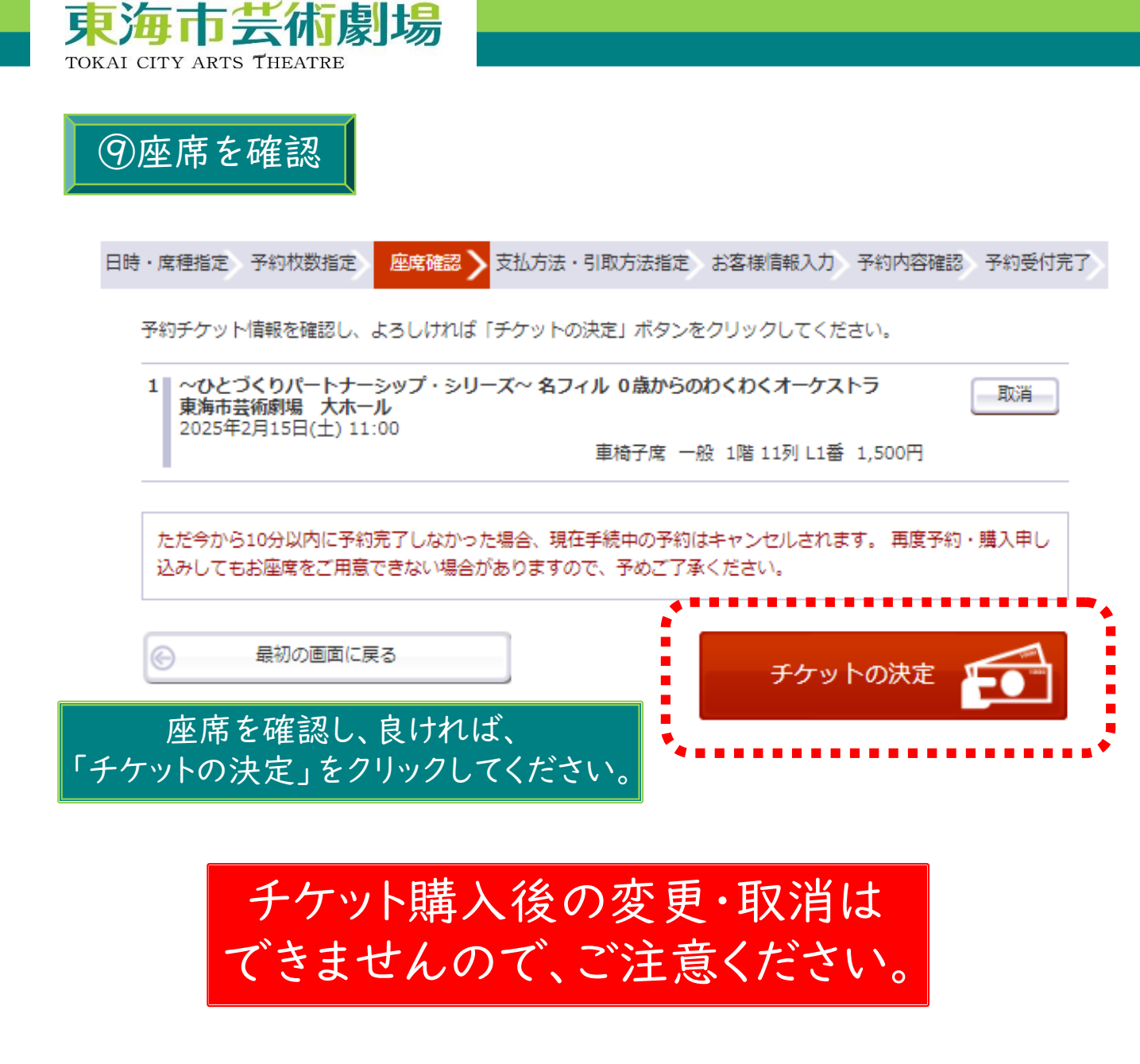

⑩支払方法等を選択

以降の購入手続きは、 通常チケットの購入手続きと同様です。 WEB予約システムの操作手順は、 以下URLもしくは、 右の二次元バーコードからご確認ください。

<u>https://www.tokai-arts.jp/ticket/</u>

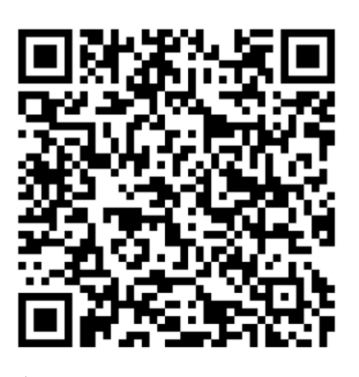

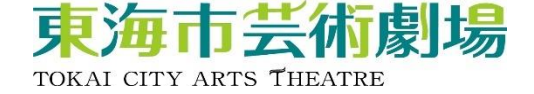

介助者席 購入手順

介助者席の購入方法は、以下のとおりです。

なお、通常座席同様、購入後の変更・取消 はできませんので、ご注意ください。

|      | 車椅子席<br>(※一般座席と同様)                | 介助者席              |
|------|-----------------------------------|-------------------|
| 予約方法 | ・窓口<br>・インターネット                   | ・窓口のみ<br>(公演当日も可) |
| 支払方法 | ・窓口<br>・セブンイレブン<br>・クレジットカード(WEB) | ・窓口のみ<br>(公演当日も可) |
| 引取方法 | ・窓口<br>・セブンイレブン<br>・電子チケット        | ・窓口のみ<br>(公演当日も可) |

車椅子席をインターネットで予約した方で、介助者席を購入 希望の方は、車椅子席を購入したことが分かるもの(車椅子 席チケット、予約完了メール等)をご持参の上、劇場窓ロへ お越しください。(公演当日も可)